一、 CMU2C 韧体升级方式:

在线升级:

- 1. 从下方的版本说明中下载相应的韧体档案。
- 2. 开启 CMU2 Webserver 并选择 Upload FW 分页将韧体档案上传到

 $CMU2_{\circ}$ 

|                  | Power Management |         | HOME | STATUS | SETTING | LOG | SYSTEM |
|------------------|------------------|---------|------|--------|---------|-----|--------|
| SYSTEM           |                  |         |      |        |         |     |        |
| > Network        | Upload Firmware  |         |      |        |         |     |        |
| > Notice         |                  |         |      |        |         |     |        |
| > Security       | 選擇檔案 5個檔案        | UPLOAD  |      |        |         |     |        |
| > Data/Event Log |                  | 0% (**) |      |        |         |     |        |
| > Upload FW      |                  |         |      |        |         |     |        |

3. 选择正确的韧体档案后,点击"上传"按钮将韧体更新至最新版本。

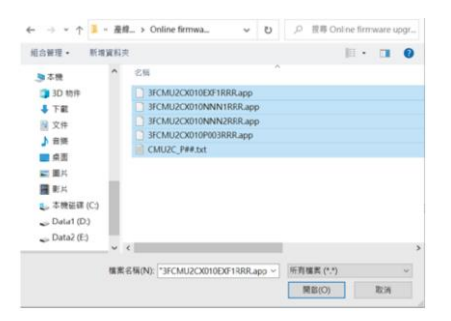

4. 当韧体档案成功上传后,最新的韧体版本将显示在 CMU2 的"工具"页

面上。

| 습<br>Home | ollo<br>Status | ्रि<br>Setting | en<br>Log | ()<br>Info    |         |                       |
|-----------|----------------|----------------|-----------|---------------|---------|-----------------------|
|           |                |                | Ver       | sion Up       | odate   |                       |
|           | System         |                | Ver 1.1   | $\rightarrow$ | Ver 2.0 | Update                |
|           | Comm.          |                | Ver 1.1   | $\rightarrow$ | Ver 2.0 | Scheduled             |
|           | Slot 1         | -P             | Ver 1.1   |               |         | N/A                   |
|           | Slot 2         | -C             | Ver 1.1   |               |         | N/A                   |
|           | Slot 3         | -X             | EMPTY     |               |         | N/A                   |
|           | Factory        | Reset          |           |               |         | Apply                 |
|           | ower Manage    | ment           |           |               |         | SD CD 2019/12/24 15:3 |

5. 点击屏幕上的"Update"按钮来安排韧体更新。韧体更新将在 CMU2 重

新启动后自动完成。

注:韧体升级需要安装 SD card 后才能进行,请确认软/韧体版本是否为 最新版本。

脱机升级:

- 1. 从下方的版本说明中下载相应的韧体档案。
- 从 CMU2 取出 SD 卡,然后将下载的韧体储存到 SD 卡中的"Firmware Upgrade"文件夹。
- 3. 将 SD 卡插入 CMU2 后,最新的韧体版本将显示在 CMU2 的"工具"页面

| 습<br>Home                              | o∏0<br>Status | ्रि<br>Setting | iii<br>Log | ()<br>Info    |         |           |
|----------------------------------------|---------------|----------------|------------|---------------|---------|-----------|
|                                        |               |                | Ver        | sion U        | odate   |           |
|                                        | System        |                | Ver 1.1    | $\rightarrow$ | Ver 2.0 | Update    |
|                                        | Comm.         |                | Ver 1.1    | $\rightarrow$ | Ver 2.0 | Scheduled |
|                                        | Slot 1        | -P             | Ver 1.1    |               |         | N/A       |
|                                        | Slot 2        | -C             | Ver 1.1    |               |         | N/A       |
|                                        | Slot 3        | -X             | EMPTY      |               |         | N/A       |
|                                        | Factory I     | Reset          |            |               |         | Apply     |
| MU2C Power Management 2019/12/24 15:37 |               |                |            |               |         |           |

二、 更新纪录明细

上。

## CMU2C(能源管理):

| 机型            | 韧体版本                             | 功能        | 支援机型                   |  |  |
|---------------|----------------------------------|-----------|------------------------|--|--|
| CMU2C-<br>P## |                                  |           | DRP-3200-24/48         |  |  |
|               | R01.4,R01.4,R01.4<br><u>下载连结</u> |           | NCP-3200-24/48         |  |  |
|               |                                  |           | PHP-3500-24/48/115/230 |  |  |
|               |                                  | 1、新垣又饭机空。 | RCP-2000-12/24/48      |  |  |
|               |                                  |           | RCP-1600-12/24/48      |  |  |
|               |                                  |           | HEP-1000-24/48/100     |  |  |
| CMU2C-<br>P## | R01.3,R01.3,R01.3                |           | DRP-3200-24/48         |  |  |
|               | 下载连结                             | 1、新增支援机型。 | NCP-3200-24/48         |  |  |

| CMU2C-<br>C## | R01.3,R01.3,R01.3<br><u>下载连结</u> | 1、新增支援机型。 | DRP-3200-24/48<br>NCP-3200-24/48<br>SHP-30K-55/115/230/380<br>SHP-10K-55/115/230/380<br>BIC-2200-12/24/48/96<br>HEP-2300-55/115/230/380 |
|---------------|----------------------------------|-----------|----------------------------------------------------------------------------------------------------|
|---------------|----------------------------------|-----------|----------------------------------------------------------------------------------------------------|

CMU2E(逆变器管理):

| 机型            | 韧体版本        | 功能 |                        | 支援机型       |
|---------------|-------------|----|------------------------|------------|
|               |             | 1. | Lwip Library 更新 ,使韧体与软 | NTN-5K 全系列 |
|               |             |    | 件联机稳定                  |            |
| CMU2E-<br>### | R01.1、R01.1 | 2. | 调整 EEPROM Error 时允许恢   |            |
|               | 下载连结        |    | 复原厂设定、并于 EEPROM        |            |
|               |             |    | Error 时锁定充电/输出/电池      |            |
|               |             |    | 设定页。                   |            |

|  | 3. | 新增检测 EEPROM 过度写入   |  |
|--|----|--------------------|--|
|  |    | 机制,并记入于 EventLog。  |  |
|  | 4. | 优化 DataLog 的显示,令用户 |  |
|  |    | 更易读。               |  |
|  | 5. | 调整联机新机型时的 UI 显示    |  |
|  |    | 问题。                |  |

- 三、 常见问题
  - 1. CMU2 机升级为新韧体后,是否会影响原本内部已存参数?

A:不会影响设定参数。

- 2. 如何降低 CMU2 版本?
  - A:将旧版本韧体依更新程序进行更新。
- 3. 如何查询 CMU2 韧体版本?
  - A:于 CMU2 机器上的 Info 页面中可查询版本。